| 🔲 📼 研究会 - すべての                                                                         | 0研究会開催スケジ                                                    | × + - • ×                                                                                                    | https://www.ite.or.in/ken/ にア        |  |  |  |
|----------------------------------------------------------------------------------------|--------------------------------------------------------------|----------------------------------------------------------------------------------------------------|--------------------------------------|--|--|--|
| $\leftrightarrow \rightarrow C$ â                                                      | https                                                        | ://www.ite.or.jp/ken/program/index.php A 🖈 🤇   🗲 🔂 🦉 … 🚺                                                                                                    | クセスして研究会発表申込シス                       |  |  |  |
| お知らせ  今映像情報メディア学会における研究会の開催について (新型コロナウイルス関連)2021年7月21日更新<br>中の復情報メディア学会 研究会発表中いシュスティン |                                                              |                                                                                                    |                                      |  |  |  |
|                                                                                        |                                                              |                                                                                                    |                                      |  |  |  |
| すべての学会/ソサイエテ~<br>最近の開催 ✓                                                               | न ♥ विर्रेट0                                                 | 研究会  【ananese】/                                                                                                    | UAY.                                 |  |  |  |
| すべての開催地                                                                                |                                                              | Clighting     Clighting     (□ 研究会名/開催地/テーマ ))→ [スケジール検索]     (□ (□ 研究会名/開催地/テーマ ))→ [スケジール検索]     (□ (□ 研究会名/開催地/テーマ ))→ [スケジール検索]     (□ (□ 研究会名/開催地/テーマ ))→ [スケジール検索]     (□ (□ 研究会名/開催地/テーマ ))→ [スケジール検索]     (□ (□ 研究会名/開催地/テーマ ))→ [スケジール検索]     (□ (□ 研究会名/開催地/テーマ ))→ [スケジール検索]     (□ (□ (□ (□ (□ (□ (□ (□ (□ (□ (□ (□                                                                                                    |                                      |  |  |  |
| (講演検索 検索語: / 範囲:2題目 2著者 2所属 2抄録 2キーワード)→[講演検索]                                         |                                                              |                                                                                                    |                                      |  |  |  |
| すべての研<br>登録スケジュール                                                                      | (日付·昇順)                                                      | 惟人ケンユール(本日以降)                                                                                                    |                                      |  |  |  |
| 8件中 1~8件目                                                                              | Mar Inte                                                     | / 日付順(昇順) マ 20년 ずつ表示 マ                                                                                                    |                                      |  |  |  |
|                                                                                        | 催地<br>重大学二题去。                                                | アーマ         研究会         発表申込締切/選択してなどさい           フルチチーダル、認証、信         EICE-BOX         ・ 絵切え                                                                                                    |                                      |  |  |  |
| 2023年5月18日(木)<br>- 5月19日(金)<br>- 7                                                     | <u>- ハナー卒小</u><br>ハイブリッド開催<br>::現地開催, 副<br>ンライン開催)           | - 冷い像・マルチメディアテ<br>- 「した」<br>- 今の取得・処理・解析と応(馬僧)<br>- 用, 一般 ※発表申込み締<br>切日を延長しました<br>- 「」<br>- 「」<br>- 「」<br>- 一般<br>- 一般<br>- 一<br>- 一<br>- 一<br>- 一<br>- 一<br>- 一<br>- 一<br>- 一                                                                                                    |                                      |  |  |  |
| 2023年5月31日(水)<br>- 6月1日(木)<br>ギガ                                                       | イブリッド(現地<br>京大学 本郷キ<br>バス)<br>、イブリッド開催<br>:現地開催,副<br>ンライン開催) | :<br>*<br>*<br>人工現実感、エンタテイノメ<br>ント、メディアエクスペリエン<br>ころーシャルク<br>(PSJ-HOI)<br>(PSJ-HOI)<br>(PSJ |                                      |  |  |  |
| 2023年6月3日(土)                                                                           | 京都市大学 世<br>谷キャンバス<br>マブロッド開催                                 | 面像一般(色再現,立体映<br>像, cg, VR, アニメーション<br>技術, 画像処理, ME関係、<br>画像グロルがど幅広(初)、IIEEJ, AIT [/目20日(木)1] ※ 新加速について<br>東加速について、<br>東加速について、<br>和のでので、<br>和のでので、<br>和のでので、<br>和のでので、<br>和のでので、<br>和のでので、<br>和のでのでので、<br>和のでのでのでのでのでのでのでのでのでのでのでのでのでのでのでのでのでの                                                                                                    |                                      |  |  |  |
|                                                                                        | 学会技報オンライン                                                    | × + ×                                                                                                    |                                      |  |  |  |
|                                                                                        | https://www                                                  | ite.or.jp/ken/user/index.php?cm & A ᠬᡠ ৫   ௺ @ ♥♥・・・ (b)                                                                                                    | ログイン画面が開くので、「こ                       |  |  |  |
| お知らせ ◆映像情報>                                                                            | メディア学会に                                                      | おける研究会の開催について(新型コロナウイルス関連)2021年7月21日更新                                                                                                    | ちらをクリックしてユーサ登録<br>  をお願いいたします   に進んで |  |  |  |
| 映像                                                                                     | 情報メ                                                          | ティア字会 技報オンラインシステム                                                                                                    | ください.                                |  |  |  |
|                                                                                        |                                                              | ロック・T ン 凹 山<br>[Japanese] / [English]                                                                                                    |                                      |  |  |  |
| ユーザ登録がお済みのフ                                                                            | 方は, メールア                                                     | シスとバスワードを入力してください。                                                                                                    |                                      |  |  |  |
| メールアドレス                                                                                |                                                              |                                                                                                    |                                      |  |  |  |
| ハスワード                                                                                  |                                                              |                                                                                                    |                                      |  |  |  |
| 初めて利用する場合は                                                                             | , <u>こちらをクリ</u>                                              | ックしてユーザ登録をお願いいたします. ユーザ登録は無料です.                                                                                                    |                                      |  |  |  |
| バスワードを忘れてしま                                                                            | つに場合は, 🤤                                                     | 55をクリック」(版ハスワートの発行申請をお願いしたします。                                                                                                    |                                      |  |  |  |
| 登録メールアドレスが失う<br><u>申請をお願いいたします</u>                                                     | 効して仮バスワ<br>-                                                 | ード発行申請自体が行えない特殊な場合は、 <u>こちらをクリックしてメールアドレスの変更</u>                                                                                                    |                                      |  |  |  |
|                                                                                        |                                                              |                                                                                                    |                                      |  |  |  |
| [研究会発表申込システ]                                                                           | ムのトップペー                                                      | 2(2戻る)                                                                                                    |                                      |  |  |  |
| <u> 映像情報メティア学会</u> ホ<br>                                                               | <u>r-44-9]</u>                                               |                                                                                                    |                                      |  |  |  |
| ITE / 映像情報メディアキ                                                                        | 学会                                                           |                                                                                                    |                                      |  |  |  |
|                                                                                        |                                                              |                                                                                                    |                                      |  |  |  |
|                                                                                        | 学会 技報オンライン                                                   | × + ×                                                                                                    |                                      |  |  |  |
|                                                                                        | https://www                                                  | ite.or.jp/ken/user/index.php?cm & A ᠬᡠ ৫   ௺ @ 🔮 … 🕩                                                                                                    | ユーザ情報を入力し、次に進ん                       |  |  |  |
| お知らせ <u>◆映像情報</u> >                                                                    | お知らせ ◆映像情報メディア学会における研究会の開催について (新型コロナウイルス関連) 2021年7月21日更新    |                                                                                                    |                                      |  |  |  |
| 映像                                                                                     | ミ情報メ                                                         | ディア学会 技報オンラインシステム<br>ユーザ情報 入力画面                                                                                                    |                                      |  |  |  |
| <b>ユーザ情報</b><br>メールアドレ                                                                 | / <b>ス</b>                                                   | user1@osaka-cu.org                                                                                                    |                                      |  |  |  |
|                                                                                        |                                                              | 例]] username@m.ieice.org ログインIDとなります                                                                                                    |                                      |  |  |  |
| ハスワート<br>(必須)                                                                          |                                                              |                                                                                                    |                                      |  |  |  |
| 5.4                                                                                    | 和文                                                           | 山田太郎<br>「例 電子 太郎 偽名でのご登録はご遠慮(ださい)                                                                                                    |                                      |  |  |  |
| 氏名<br>(必須)                                                                             | ふりがな                                                         | やまたたうつ<br>例1でんしたろう                                                                                                    |                                      |  |  |  |
|                                                                                        | 英文                                                           | । aro yamaaa<br>[개]] Taro Denshi                                                                                                    |                                      |  |  |  |
|                                                                                        | 機関名(日)                                                       | 例100大学[例100株式会社 偽名でのご登録はこ遠慮ください                                                                                                    |                                      |  |  |  |
| t.<br>z                                                                                | (城)判治(央)<br>部署夕(口)                                           | [例] ○○ University [例] ○○ Co., Ltd. 偽名でのご登録はご遠慮ください                                                                                                    |                                      |  |  |  |
| 「<br>所属<br>(必須) ±                                                                      | 部署名(英)                                                       |                                                                                                    | 2                                    |  |  |  |
|                                                                                        | 雷託悉早                                                         | 19川 Graduate School of Engineering [例] ABC Research Group, ABC Laboratory                                                                                                    |                                      |  |  |  |

| □  映像情報メディ                                                                                                    | (ア学会 技報オンライン )    | ×                                                                                                    |               |  |  |  |  |
|----------------------------------------------------------------------------------------------------|-------------------|----------------------------------------------------------------------------------------------------|---------------|--|--|--|--|
| ← C Q ① https://www.ite.orjp/ken/user/index.php 2 A ☆ 3 ↓ ☆ 由 2 … b 確認画面の内容を確認して登録                                                                                                    |                   |                                                                                                    |               |  |  |  |  |
| お知らせ ◆映像情報メディア学会における研究会の開催について (新型コロナウイルス関連) 2021年7月21日更新 デオタンを押してください.                                                                                                    |                   |                                                                                                    |               |  |  |  |  |
| 映作                                                                                                    | 象情報メ              | ディア学会 技報オンラインシステム                                                                                                    |               |  |  |  |  |
|                                                                                                    |                   | ユーザ情報 確認画面                                                                                                    |               |  |  |  |  |
| 下記の情報を確認して                                                                                                    | でわら「啓録する          |                                                                                                    |               |  |  |  |  |
| 1950年1950日<br>ユーザ情報                                                                                                    | _// "リ,「豆粥 フ "IJ. |                                                                                                    |               |  |  |  |  |
| メールア                                                                                                    | ドレス               | user1@osaka-cu.org<br>メールアドレスをご確認ください!!                                                                                                    |               |  |  |  |  |
| バスワ                                                                                                    | ·                 | (SHA256値:<br>8a49ebc9743319ef1345b7d788c87435a454ea57fc1538d6911だ6450a2eb8a3)<br>ブラウザの保存値が再入力されることがありますのでご注意がさい、<br>平文バスワードはDBに記録されません、SHA256値のみが記録されます。 |               |  |  |  |  |
| 5.4                                                                                                    | 和文                | 山田太郎                                                                                                    |               |  |  |  |  |
| 氏名                                                                                                    | いのかな              | Para Vamada                                                                                                    |               |  |  |  |  |
|                                                                                                    | 機関名(日)            | 日本の大学                                                                                                    |               |  |  |  |  |
|                                                                                                    | 機関名(英)            | University in Japan                                                                                                    |               |  |  |  |  |
| 所属                                                                                                    | 部署名(日)            | 大字院 上字研究科<br>Graduate School of Engineering                                                                                                    |               |  |  |  |  |
| 1.2.12144                                                                                                    | 電話番号              | 03-1234-5678                                                                                                    |               |  |  |  |  |
|                                                                                                    | 業種・職種             | 教育•学校<br>教職員                                                                                                    |               |  |  |  |  |
| 筆ってドレフ                                                                                                    | E-mail            | 101705 5                                                                                                    |               |  |  |  |  |
| 95271023                                                                                                    | CC/BCC            | 送らない(登録のみ)                                                                                                    |               |  |  |  |  |
| 第3アドレス                                                                                                    | CC/BCC            | 送らない(登録のみ)                                                                                                    |               |  |  |  |  |
| 個別設定                                                                                                    |                   |                                                                                                    |               |  |  |  |  |
| PDFアイコン                                                                                                    | 表示条件              | タウンロートできる場合だけPDFアイコンを表示する<br>サダでサキロシローマーノリでも、アキオップのリレックもキーオス                                                                                             |               |  |  |  |  |
| □ □ ▷ \k@@##XF(7\$\checked{##XF(7\$\checked{#})})}})}}}}(K) |                   |                                                                                                    |               |  |  |  |  |
| お知らせ ◆映像情報                                                                                                    | &メディア学会に          | ▶                                                                                                    | メールを確認してください. |  |  |  |  |
| 日中化                                                                                                    | 象情報メ              | ディア学会 技報オンラインシステム                                                                                                    |               |  |  |  |  |
| PACE                                                                                                    | ~ <b>仮啓</b> 金     |                                                                                                    |               |  |  |  |  |
|                                                                                                    |                   |                                                                                                    |               |  |  |  |  |
| user1@osaka-cu.org宛(ご確認メールを送りました。<br>72時間以内に,確認メールに記載されているURL(こアクセスしてください。<br>アクセスされるまでは, 登録内容が反映されませんのでご注意ください。                                                                                                    |                   |                                                                                                    |               |  |  |  |  |
|                                                                                                    |                   |                                                                                                    |               |  |  |  |  |
| <u>[映像情報メディア学会</u>                                                                                                    | <u>ミホームページ]</u>   |                                                                                                    |               |  |  |  |  |
| <b>ITE / 映像情報メディア学会</b>                                                                                                    |                   |                                                                                                    |               |  |  |  |  |
|                                                                                                    |                   |                                                                                                    |               |  |  |  |  |
|                                                                                                    |                   | 到着メールを確認してください                                                                                                    |               |  |  |  |  |
|                                                                                                    |                   | ★                                                                                                    |               |  |  |  |  |

| マーザ登録通知 - df7158a5 - 仮登録 - user1@osaka-cu.org - Shuriken 2018 - [個別ビューア] ー ロ ×     下 本体に戻す 金 返信 金 全員返信 丞 転送 昌 印刷 会後で読む 金 後で全員返信 国 ヘッグ表示 ※     見出し、: フーザ登録通知 - df7158a5 - 仮登録 - user1@osaka-cu.org                             | メールに書かれた <b>URL</b> をクリッ<br>クして,本登録を完了させてく |
|----------------------------------------------------------------------------------------------------|--------------------------------------------|
| 差出人: 技報オンラインシステム(送信専用アドレス) 送信日時: 2023/04/20 11:15:56                                                                                                    | ださい.                                       |
| 圓                                                                                                    |                                            |
| user Teosaka-culorg 标。<br>「<br>映像情報メディア学会 技報オンラインシステムにユーザ登録をいただきありがとうご<br>ざいます.」                                                                                                    |                                            |
| 。<br>このメールは,新規登録の方,並びに,メールアドレスを変更された方にお送りして<br>います.。                                                                                                    |                                            |
| * 下記ページにアクセスして本登録を行い,登録を完了させてください.↓                                                                                                    |                                            |
| https://www.ite.or.jp/ken/user/index.php?cmd=user_verify&usr_regid=<br>df7158a5202921a10d0bccdb920c535565fd083fd77180e337423ca6d6f068b7&usr_verify_<br>code=55df4b0c6a094db0df10ea9dc02acf7b0f233fec9ace57a148fdafe1b23aff47J |                                            |
| このページは仮登録から3日間(72時間) 有効になります。」<br>それ以降になりますと仮登録が無効となりますので、必ず3日以内に本登録をお済ませ<br>ください、」                                                                                                    |                                            |
|                                                                                                    |                                            |
| ゴ<br>〒105-0011 東京都港区芝公園3-5-8 機械振興会館』<br>TEL: (03) 3432-4677 FAX: (03) 5432-4675 発』<br>F-mail: gyoli@ite.or.ip』                                                                                                    |                                            |
|                                                                                                    |                                            |
|                                                                                                    |                                            |
|                                                                                                    |                                            |
|                                                                                                    | 本登録を完了させた後、「ログ                             |
| お知らせ ◆映像情報メディア学会における研究会の開催について (新型コロナウイルス関連)2021年7月21日更新                                                                                                    | インする」をクリックしてくた<br>さい                       |
| 映像情報メディア学会 技報オンラインシステム                                                                                                    |                                            |
| ユーザ情報 登録/更新完了                                                                                                    |                                            |
| っ」「北陸起の発行」「西蛇加囲が守っ」」ました                                                                                                    |                                            |
|                                                                                                    |                                            |
| 豆製結末は、エーソーコーがでしょ離認くに合い。<br>新規登録の場合は、ログインを行ってください。<br>変更登録の場合で、メールアドレスやパスワードを変更した場合は、再度、ログインを行ってください。                                                                                                    |                                            |
|                                                                                                    |                                            |
|                                                                                                    |                                            |
|                                                                                                    |                                            |
| [研究会発表申込システムのトップページに戻る]<br>「触像情報ッディア学会ホールページ】                                                                                                    |                                            |
|                                                                                                    |                                            |
| ITE / 映像情報メディア学会                                                                                                    |                                            |
|                                                                                                    |                                            |
|                                                                                                    |                                            |
| お知っせ ◆映像情報メディア学会における研究会の開催について(新型コロナウイルス関連)2021年7月21日更新                                                                                                    | ハスリートを八刀して「ロクイ」                            |
| 映像情報メディア学会 技報オンラインシステム                                                                                                    | い.                                         |
| ログイン画面                                                                                                    |                                            |
| Laganesei/Lengishi                                                                                                    |                                            |
| エーリ 豆球刀 いう資みの りは、メールアトレスとハスリートを入力し (くたさい・<br>メールアドレス Lusert Broske-culors                                                                                                    |                                            |
|                                                                                                    |                                            |
|                                                                                                    |                                            |
| 1000 L 1011 9 つ場合は、 <u>こうつなクリックレビューリ 豆球をの開いいにしまり</u> 、ユーザ 豆球は無料 C 9 ・<br>バスワードを忘れてしまった場合は、 <u>こちらをクリックして仮バスワードの発行申請をお願いいたします</u> 。                                                                                            |                                            |
| 登録メールアドレスが失効して仮バスワード発行申請自体が行えない特殊な場合は、 <u>こちらをクリックしてメールアドレスの変更</u><br>申請をお願いいたします。                                                                                                    |                                            |
|                                                                                                    |                                            |
| 1917年1927年1927年1927年1917年1917年1917年1917年                                                                                                    | Л                                          |
|                                                                                                    |                                            |